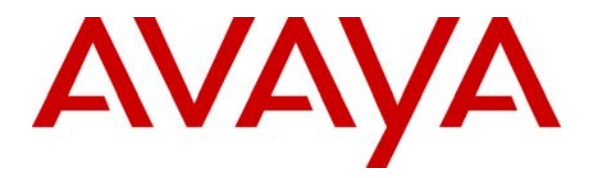

Avaya Solution & Interoperability Test Lab

# Configuring Avaya Media Servers as Local Survivable Processors for Avaya Media Gateways and Standard Local Survivability on Avaya G250 Media Gateway – Issue 1.0

## Abstract

These Application Notes describe how to configure Avaya Media Servers as Local Survivable Processors (LSPs) for Avaya Media Gateways. This includes the configuration required for the Avaya S8300 Media Server as an LSP on Avaya G700 Media Gateway, and the Avaya S8500 Media Server as an LSP for an Avaya G350 Media Gateway. These Application Notes also describe how to configure Standard Local Survivability on the Avaya G250 Media Gateway. The Solution Assurance Credit Card and Banking configuration was used, and these Application Notes were written at the request of a customer.

## 1. Introduction

These Application Notes describe how to configure Avaya Media Servers as Local Survivable Processors (LSPs) for Avaya Media Gateways. This includes the configuration required for the Avaya S8300 Media Server as an LSP on Avaya G700 Media Gateway, and the Avaya S8500 Media Server as an LSP for an Avaya G350 Media Gateway. The Solution Assurance Credit Card and Banking configuration was used to verify these Application Notes.

## 1.1. Avaya Media Gateway with Local Survivable Processor Overview

The telephone services on the Avaya Media Gateway are controlled by the Media Gateway Controller (MGC). An Avaya G250, G350, or G700 Media Gateway can be administered with an MGC list holding up to four IP addresses. If a media gateway is configured to register to an LSP for network outage protection, the IP address of the LSP is entered at the end of the MGC list. During the network outage, if the media gateway can not communicate to the primary call controllers, the Media Gateway registers to the LSP. The LSP takes over the service to allow the Media Gateway, endpoints, and application servers to continue their operations.

In this sample configuration, there are two Local Survivable Processors, an S8300 Media Server configured as an LSP residing in the Avaya G700 Media Gateway located at Branch 3, and an S8500 Media Server configured as an LSP for the Avaya G350 Media Gateway located at Branch 4. If network communication failure occurs such that the Media Gateways can no longer communicate with the primary call controllers, the S8300 LSP assumes control of the G700 Media Gateway and the S8500 LSP takes over the G350 Media Gateway services. The Media Gateways are configured to automatically return to the primary MGC, when the network communication failure is recovered.

| MGC<br>Entry | IP Address        | Location    |
|--------------|-------------------|-------------|
| 1            | 10.1.2.21 (C-LAN) | Main office |
| 2            | 10.1.2.25 (C-LAN) | Main office |
| 3            | 10.2.2.21 (C-LAN) | Branch 2    |
| 4            | 10.13.2.10 (LSP)  | Branch 3    |

| MGC   | IP Address        | Location    |
|-------|-------------------|-------------|
| Entry |                   |             |
| 1     | 10.1.2.21 (C-LAN) | Main office |
| 2     | 10.1.2.25 (C-LAN) | Main office |
| 3     | 10.2.2.21 (C-LAN) | Branch 2    |
| 4     | 10.14.2.9 (LSP)   | Branch 4    |

Table 2: G350 Media Gateway MGC list

#### 1.2. Avaya G250 Media Gateway with Standard Local Survivability Overview

On a G250 Media Gateway, Standard Local Survivability (SLS) can be enabled to provide limited call processing in survival mode. When SLS is enabled, the G250 Media Gateway will add an IP address on the fifth entry of the MGC list called survivable-call-engine. This entry is always past the transition point.

In the sample configuration, the G250 Media Gateway located at Branch 5 is configured with Standard Local Survivability. When the G250 Media Gateway can not communicate to the active Avaya Communication Manager, SLS is activated. When SLS is active, the G250 Media Gateway can perform only basic PBX functions. These functions include:

- Call capability for analog, DCP, and IP phones
- Outbound dialing through the local PSTN
- Inbound calls from each trunk to pre-configured local analog or IP phones that have registered
- Direct Inward Dialing
- Multiple call appearances
- Hold and call transfer functions
- Contact closure feature
- Local call progress tones (dial tones, busy, etc.)
- Emergency Transfer Relay (ETR) in case of power loss
- Automatic return to primary MGC
- IP station registration

## **1.3. Test Configuration**

**Figure 1** illustrates the Solution Assurance Credit Card and Banking Configuration used to verify these Application Notes. The reference configuration represents a typical financial customer. This is a hub and spoke architecture where the Main Office consists of Avaya S8710 Media Servers with two Avaya G650 Media Gateway carriers in an IP Connect High Reliability configuration. The Branch Offices register to C-LANs in the Avaya G650 Media Gateway at the Main Office. The Branch Offices also have local survivability options. This includes an Avaya S8300 Media Server licensed as an LSP in an Avaya G700 Media Gateway at Branch 3, an Avaya S8500 Media Server also licensed as an LSP at Branch 4, and Standard Local Survivability mode configured for the Avaya G250 Media Gateway at Branch 5. Each office has trunks to the Public Switched Telephone Network (PSTN). The Main Office also has the Avaya Call Management System, which is used for contact center administration and reporting for all offices. All IP telephones at all offices register to Avaya Communication Manager running on the Avaya S8710 Media Servers at the Main Office.

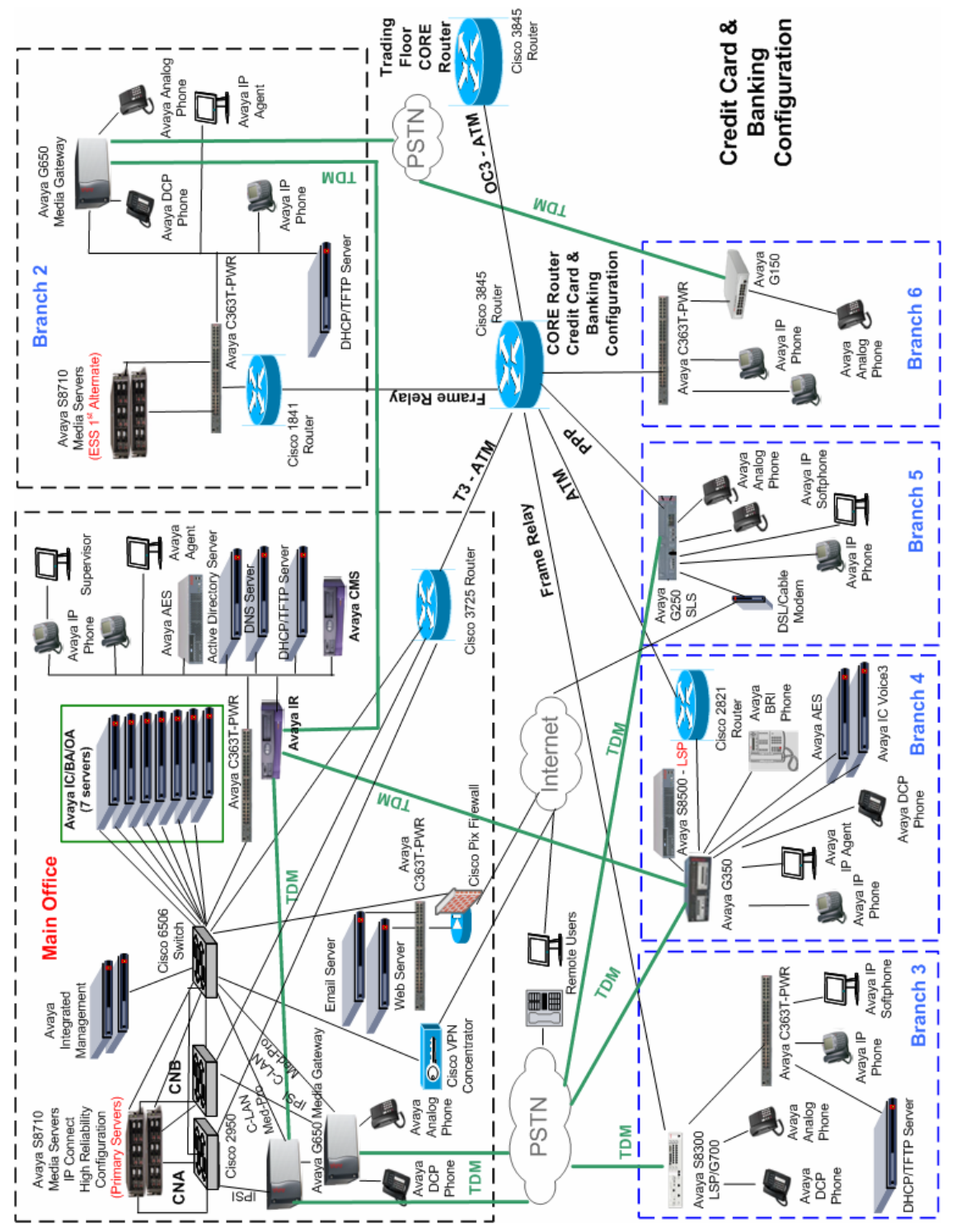

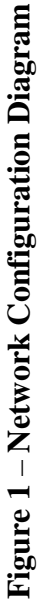

**Note:** These Application Notes assume that the Avaya Solution Assurance Credit Card and Banking Configuration Release 3.1 reference configuration depicted in **Figure 1** is already in place, including Avaya Communication Manager, Avaya Call Management System, Avaya Media Gateways, routers, and switches. Please consult the appropriate documentation listed in the References section of this document for more information on how to set up these components.

| Name                     | IP Address | Location    | <b>Network Regions</b> |
|--------------------------|------------|-------------|------------------------|
| C-LAN 1a02               | 10.1.2.21  | Main office | 1                      |
| C-LAN 1b02               | 10.1.2.25  | Main office | 1                      |
| C-LAN 2a02               | 10.2.2.21  | Branch 2    | 2                      |
| Avaya G700 Media Gateway | 10.13.2.12 | Branch 3    | 3                      |
| Avaya G350 Media Gateway | 10.14.2.11 | Branch 4    | 4                      |
| Avaya G250 Media Gateway | 10.15.2.11 | Branch 5    | 5                      |
| Avaya Media Server S8300 | 10.13.2.10 | Branch 3    | 3                      |
| (configured as LSP)      |            |             |                        |
| Avaya Media Server S8500 | 10.14.2.9  | Branch 4    | 4                      |
| (configured as LSP)      |            |             |                        |

#### Table 3: IP Address Table

## 2. Equipment and Software Validated

The following equipment and software were used for the sample configuration provided:

| Equipment                              | Software               |
|----------------------------------------|------------------------|
| Avaya Communication Manager            | Release 3.1            |
| Avaya S8710 Media Server               | 3.1 (R013x.01.0.628.6) |
| Avaya S8500 Local Survivable Processor | 3.1 (R013x.01.0.628.6) |
| Avaya S8300 Local Survivable Processor | 3.1 (R013x.01.0.628.6) |
| Avaya G650 Media gateway               |                        |
| IPSI (TN2312BP)                        | FW 030                 |
| C-LAN (TN799DP)                        | FW 017                 |
| MEDPRO (TN2602AP)                      | FW 021                 |
| Avaya G700 Media Gateway               | 25.22.0                |
| Avaya G350 Media Gateway               | 25.22.0                |
| Avaya G250 Media Gateway               | 25.22.0                |
| Avaya 4610SW IP Telephone              | 2.3                    |
| Avaya 4620SW IP Telephone              | 2.3                    |
| Avaya 4621SW IP Telephone              | 2.3                    |
| Avaya 4622SW IP Telephone              | 2.3                    |

#### **Table 4: Equipment and Version Validated**

Solution & Interoperability Test Lab Application Notes © 2006 Avaya Inc. All Rights Reserved.

# 3. Configure Local Survivable Processor

## 3.1. Configure S8500 LSP Server Identity for G350 Media Gateway

This section describes the server configuration steps for the S8500 Local Survivable Processor using the web interface. Launch an Internet browser, and enter the LSP IP address in the address field of the browser:

#### http://<IP address of the S8500 LSP>

| Step | Description                                                       |
|------|-------------------------------------------------------------------|
| 1.   | Log in to the LSP using proper credentials.                       |
|      | Attps://10.14.2.9/cgi-bin/enter_pwd - Microsoft Internet Explorer |
|      | Eile Edit View Favorites Iools Help                               |
|      | 🚱 Back 🝷 💿 🕤 😰 🏠 🔎 Search 🦖 Favorites 🤣 🔗 - 🖕 🚍 🦥 🖓               |
|      | Address 🙆 https://10.14.2.9/cgi-bin/enter_pwd 🔽 🄁 Go 🛛 Links 🎽    |
|      | AVAYA Integrated Management  Standard Management Solutions        |
|      | Help                                                              |
|      | Eugon 🔤                                                           |
|      | Logon ID *****                                                    |
|      | Password                                                          |
|      | Logon                                                             |
|      |                                                                   |
|      | 🕘 Done 📋 🔮 Internet 🛒                                             |
|      |                                                                   |

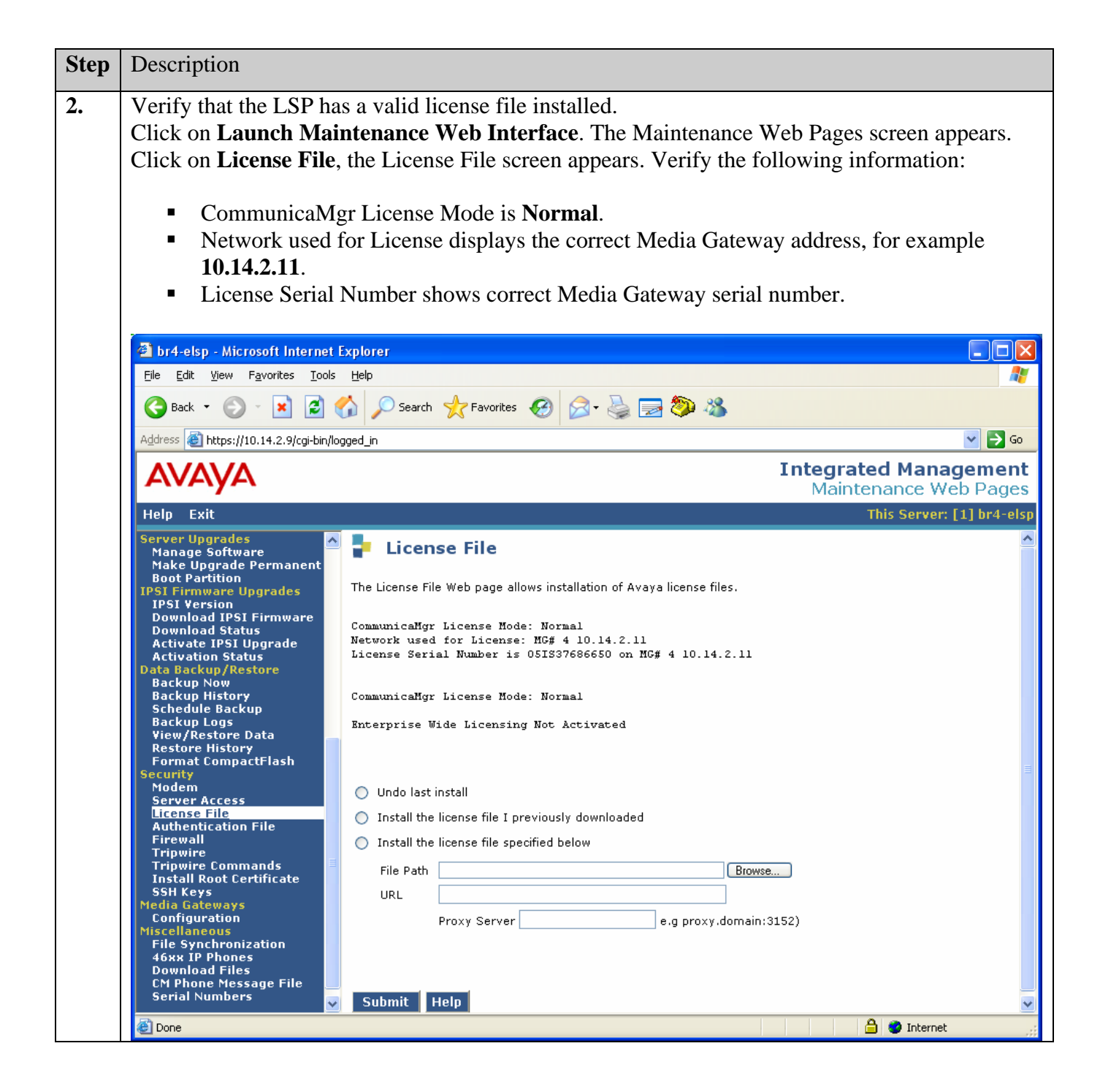

| Step | Description                                                                                                    |                                                                                                    |  |
|------|----------------------------------------------------------------------------------------------------|----------------------------------------------------------------------------------------------------|--|
| 3.   | Click on <b>Configure S</b> step. Enter the follow:                                                                                                    | erver. Follow the online instructions and navigate to the Set Identities ing values:                                                                                                    |  |
|      | <ul> <li>Host Name: T</li> <li>ID : 1</li> </ul>                                                                                                    | he LSP host name, for example <b>br4-elsp.</b>                                                                                                    |  |
|      | <ul> <li>Control Network A: Select Ethernet 0 from the drop down list.</li> <li>Services Port: Ethernet 1.</li> <li>Control Network B: UNUSED.</li> </ul>                                                                   |                                                                                                    |  |
|      | <ul> <li>Corporate LAN: Ethernet 0.</li> <li>Assign the Processor Ethernet to an Interface: Click on Corporate LAN.</li> </ul>                                                                                              |                                                                                                    |  |
|      | Click <b>Continue</b> .                                                                                                    |                                                                                                    |  |
|      | Configure Individual IP Servi<br>Eile Edit View Favorites Tools                                                                                                    | ices - Microsoft Internet Explorer                                                                                                    |  |
|      | Address Address https://10.14.2.9/cgi-bin/                                                                                                    | cgi_main?w_indCon_start Second Links Second Links Second |  |
|      | Configure Individual IP<br>Services<br>Review Notices<br>Set Identities<br>Configure Interfaces<br>Configure Switches<br>Set DNS/DHCP<br>Set Static Routes<br>Configure Time Server<br>Set Modem Interface<br>Configure RMB | <ul> <li>Configure Server</li> <li>Set Identities</li> <li>The host name and ID of each server must be unique.</li> <li>Select NIC Usage</li> <li>Host Name br4-elsp ID (Range: 1 to 256) 1</li> <li>Indicate how each ethernet port is to be used. You may accept the defaults. Ethernet ports may be used for multiple purposes, except for the port assigned to the laptop, which must be dedicated to only that purpose. Physical connections to the Ethernet ports must match these settings.</li> <li>1. Control Network A (Default: Ethernet 0)</li> <li>2. Services Port (Default: Ethernet 1)</li> <li>Charten 1)</li> <li>Ethernet 1)</li> <li>Ethernet 2)</li> <li>UNUSED </li> <li>(Corporate LAN (Default: Ethernet to an Interface:</li> <li>Control Network A</li> <li>Control Network B</li> <li>Corporate LAN</li> <li>Click CONTINUE to proceed.</li> </ul>                                                                                                    |  |
|      | <u>ē</u>                                                                                                    | Continue Close Window Help                                                                                                    |  |
|      |                                                                                                    |                                                                                                    |  |

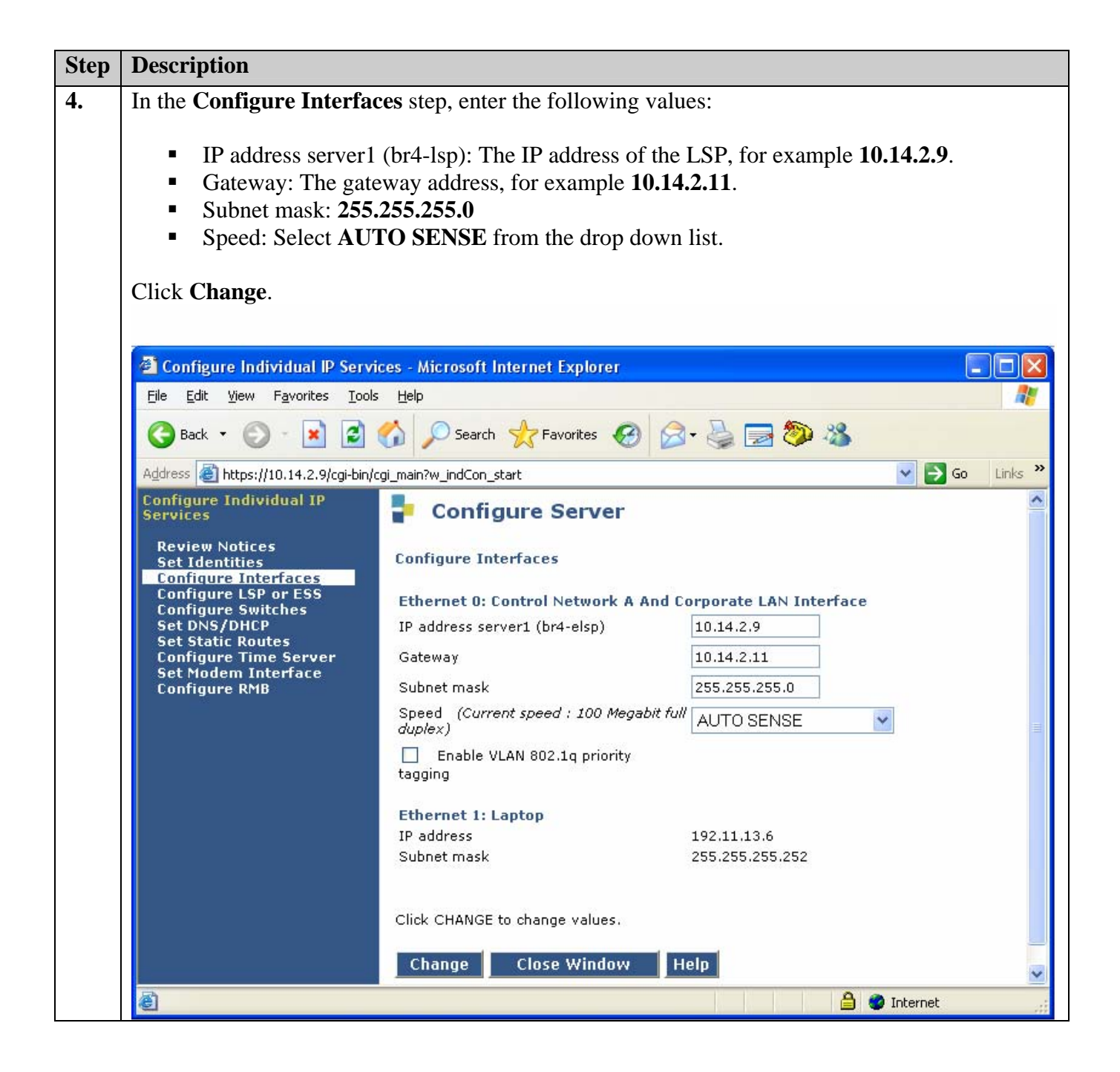

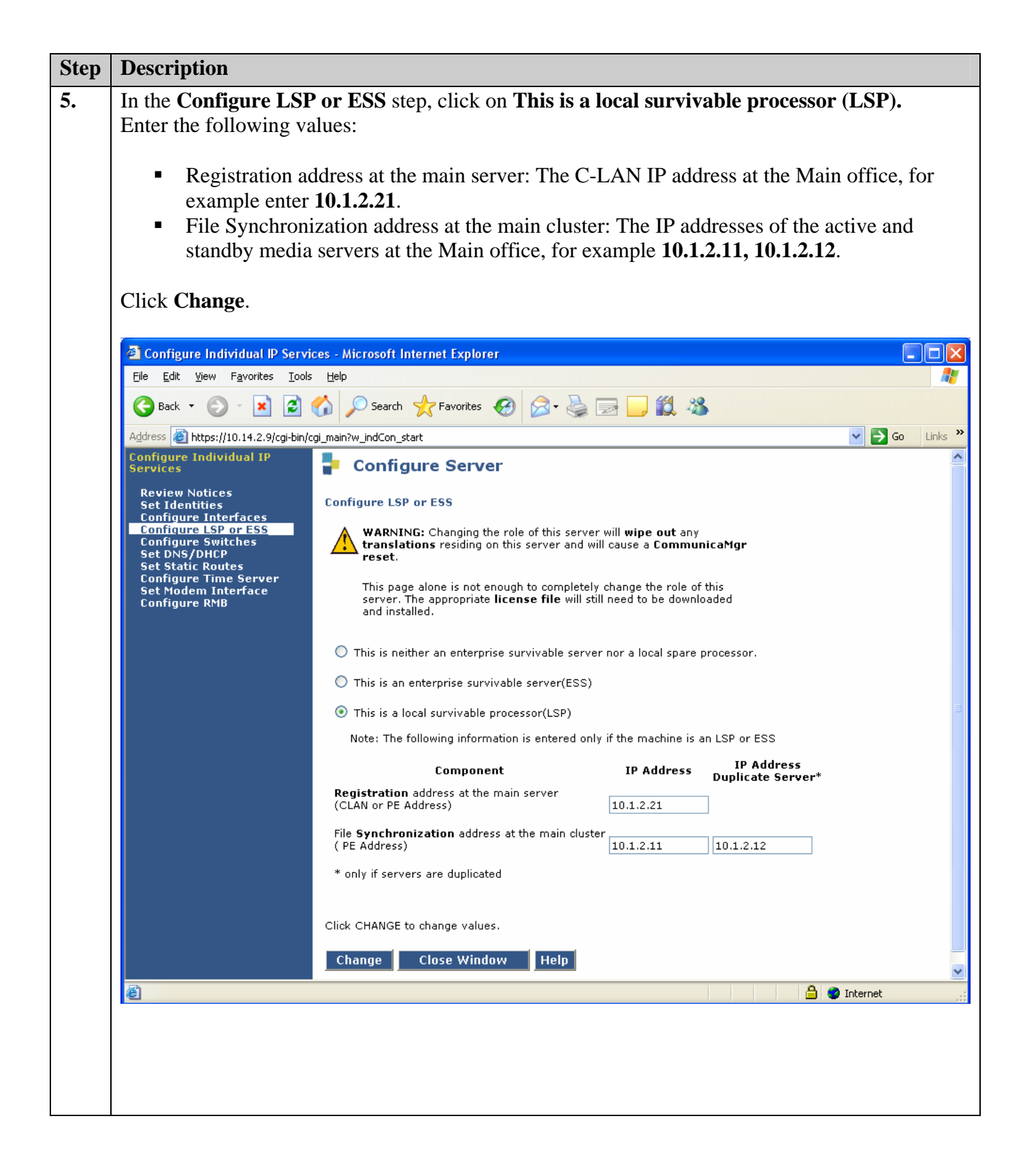

## 3.2. Configure S8300 LSP Server Identity for G700 Media Gateway

This section describes the server configuration steps for the S8300 Local Survivable Processor using the web interface. Launch an Internet browser, and enter the LSP IP address in the address field of the browser:

#### http://<IP address of the S8300 LSP>

| Step | Description                                                       |
|------|-------------------------------------------------------------------|
| 1.   | Log in to the LSP using proper credentials.                       |
|      |                                                                   |
|      | Attps://10.14.2.9/cgi-bin/enter_pwd - Microsoft Internet Explorer |
|      | Eile Edit View Favorites Iools Help                               |
|      | 🕞 Back 🔹 🐑 👻 🛃 🏠 🔎 Search 🤸 Favorites 🤣 😥 + 🌺 🚍 🦥 🖓               |
|      | Address 🕘 https://10.13.2.10/cgi-bin/enter_pwd 🔽 🄁 Go 🛛 Links 🎽   |
|      | AVAYA Integrated Management Standard Management Solutions         |
|      | Help                                                              |
|      |                                                                   |
|      |                                                                   |
|      | Logon 🔤                                                           |
|      |                                                                   |
|      | Logon ID ******                                                   |
|      | Password •••••                                                    |
|      |                                                                   |
|      |                                                                   |
|      | Logon                                                             |
|      |                                                                   |
|      |                                                                   |
|      | Cone                                                              |
|      |                                                                   |

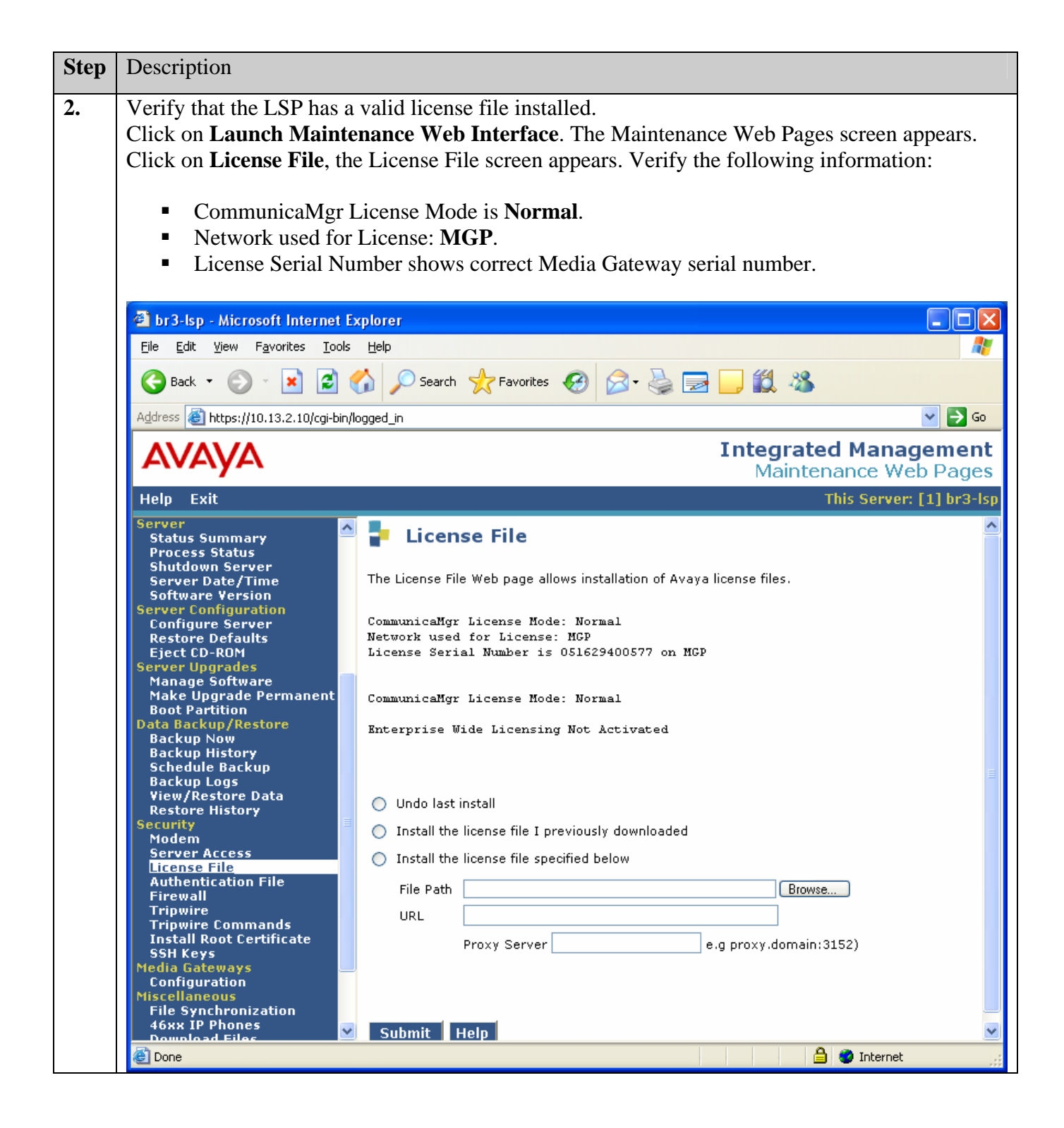

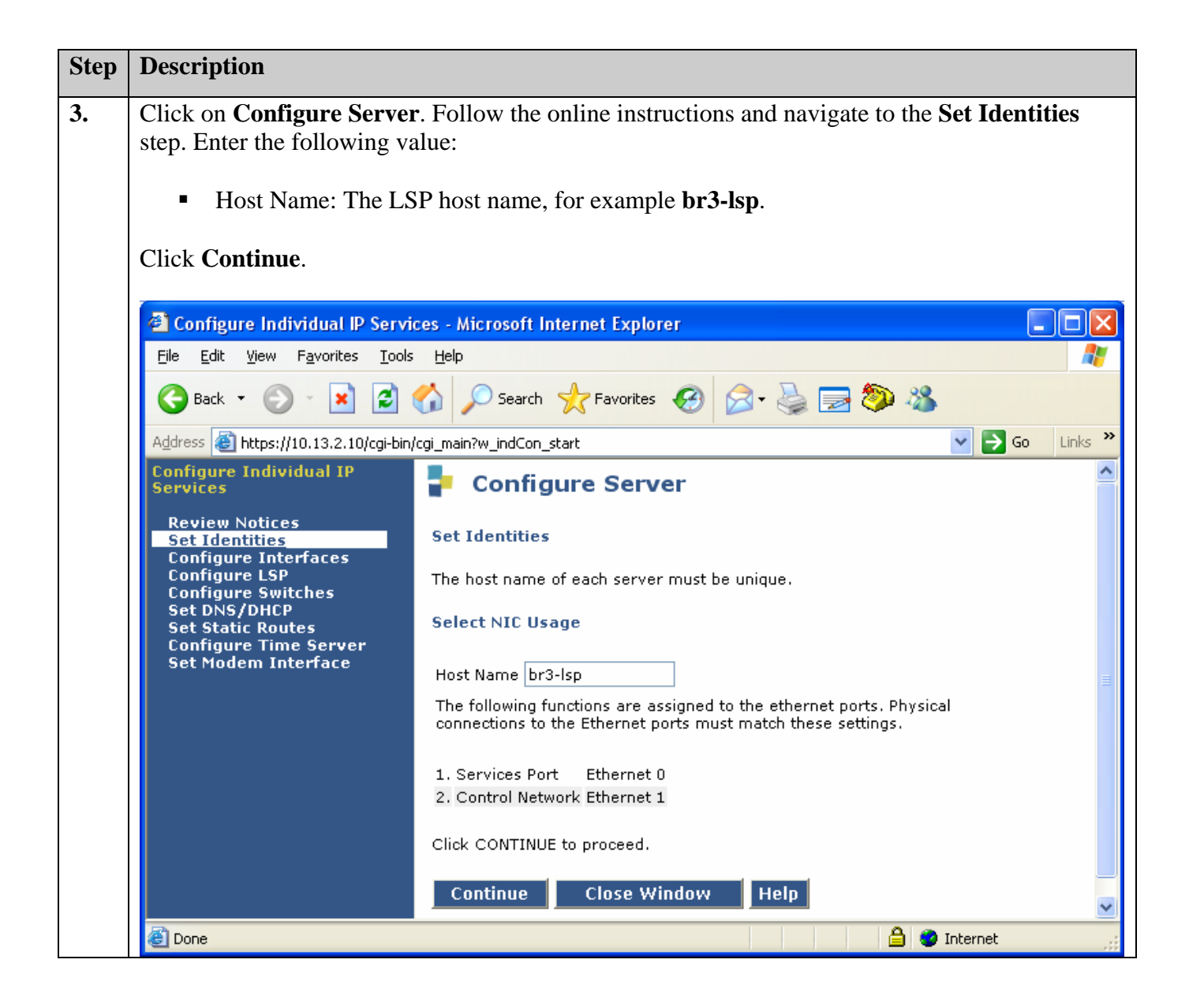

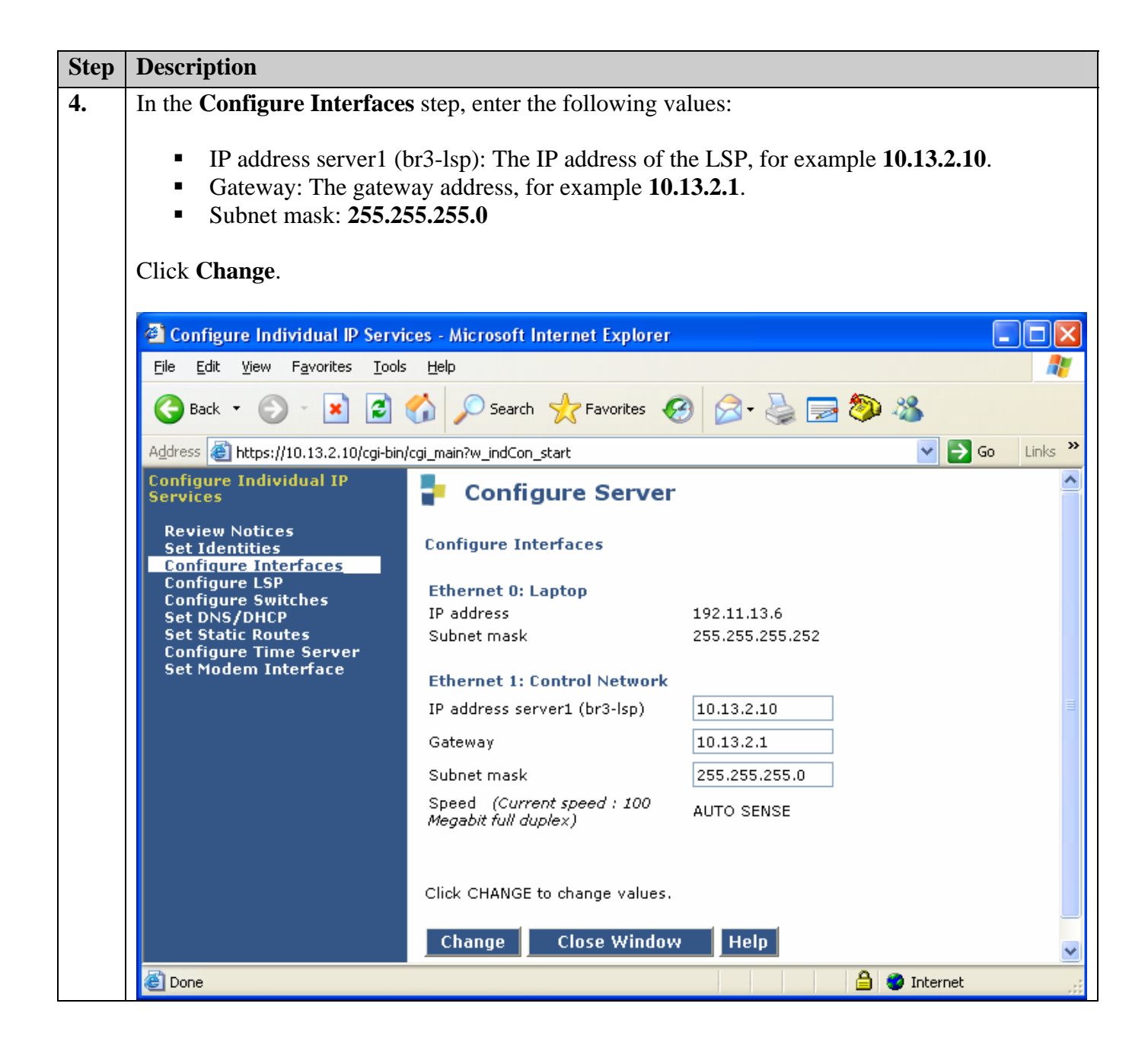

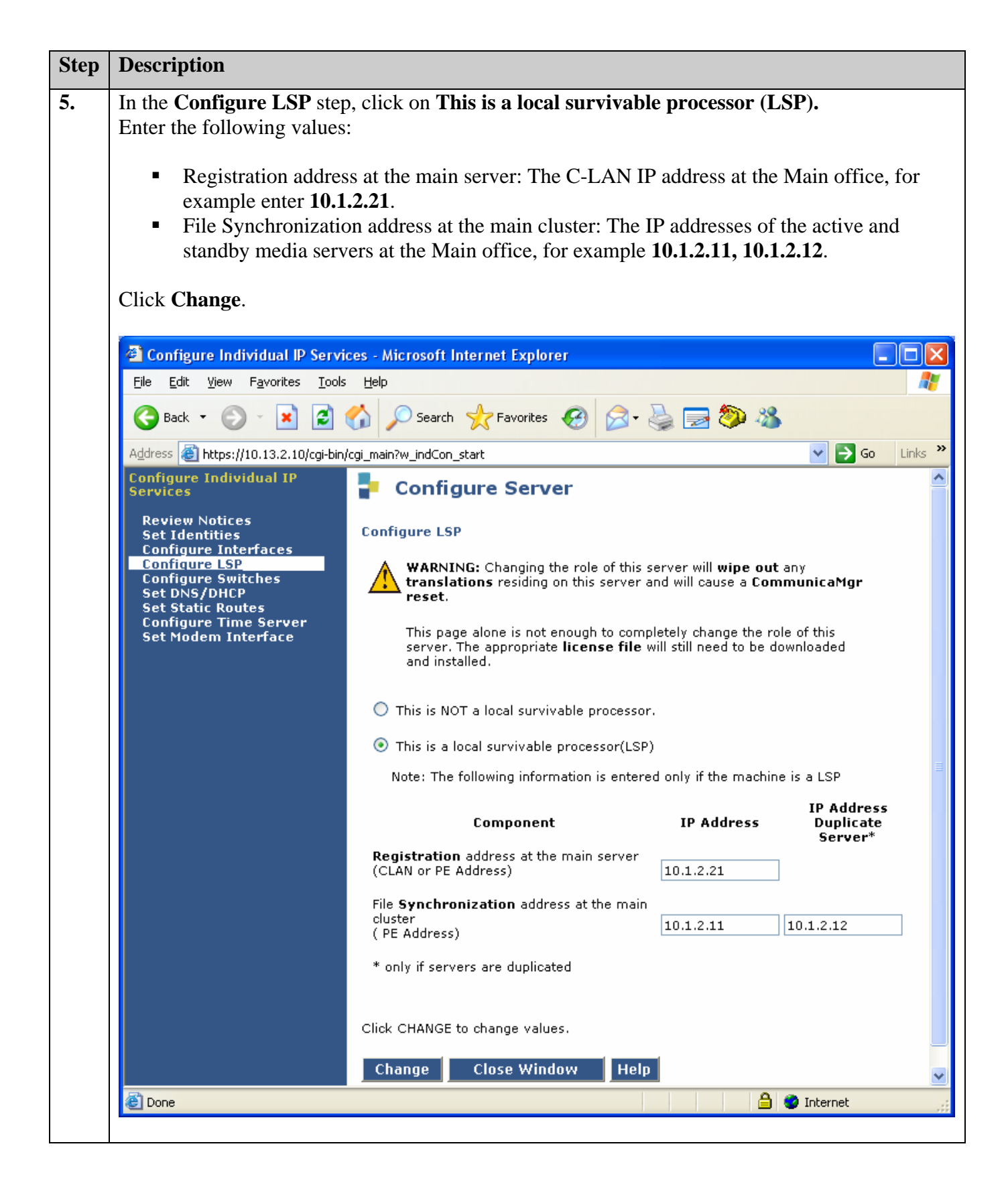

## 3.3. Configure Avaya Communication Manager for LSP

This section details the administration on Avaya Communication Manager to configure the Local Survivable Processors. The following commands were issued from Avaya Communication Manager SAT screen on the S8710 Media Server at the Main office.

**Note:** These Application Notes assume that the G700 and G350 Avaya Media Gateways were already configured and registered to the primary MGC.

| Step       | Description                                        |                                             |
|------------|----------------------------------------------------|---------------------------------------------|
| l <b>.</b> | Issue the display system-parameters custor         | ner-options command and navigate to Page 4. |
|            | Verify that Local Survivable Processor is se       | et to " <b>y</b> ".                         |
|            |                                                    |                                             |
|            |                                                    | biene Dave 4 of 11                          |
|            | OPTIC                                              | NAL FEATURES                                |
|            | Emergency Access to Attendant? y                   | ID Stations? v                              |
|            | Enable 'dadmin' Login? y                           | Internet Protocol (IP) PNC? v               |
|            | Enhanced Conferencing? y                           | ISDN Feature Plus? y                        |
|            | Enhanced EC500? n                                  | ISDN Network Call Redirection? y            |
|            | Enterprise Survivable Server? n                    | ISDN-BRI Trunks? y                          |
|            | Enterprise Wide Licensing? n                       | ISDN-PRI? y                                 |
|            | ESS Administration? y                              | Local Survivable Processor? y               |
|            | Extended Cvg/Fwd Admin? n                          | Malicious Call Trace? y                     |
|            | External Device Alarm Admin? n                     | Media Encryption Over IP? y                 |
|            | Five Port Networks Max Per MCC? n                  | Mode Code for Centralized Voice Mail? n     |
|            | Flexible Billing? n                                |                                             |
|            | Forced Entry of Account Codes? n                   | Multifrequency Signaling? y                 |
|            | Global Call Classification? n M                    | ultimedia Appl. Server Interface (MASI)? n  |
|            | Hospitality (Basic)? y                             | Multimedia Call Handling (Basic)? y         |
|            | Hospitality (G3V3 Enhancements)? y<br>IP Trunks? y | Multimedia Call Handling (Enhanced)? y      |
|            | IP Attendant Consoles? y                           |                                             |
|            | (NOTE: YOU MUST LOGOIT & LOGI                      | n to effect the permission changes.)        |
|            |                                                    |                                             |
|            |                                                    |                                             |
|            |                                                    |                                             |
|            |                                                    |                                             |
|            |                                                    |                                             |
|            |                                                    |                                             |

|    | Description                                                                                                    |                                                                                                    |                                                                                                    |
|----|----------------------------------------------------------------------------------------------------|----------------------------------------------------------------------------------------------------|----------------------------------------------------------------------------------------------------|
| 2. | Add entries for the<br>command, and ente<br>LSPs and the corres<br>Name and I<br>administered<br>Name and I<br>administered<br>Submit the changes      | LSPs in the <b>IP NODE NAMES</b> form. I<br>r the node names for the G700 Media Ga<br>sponding IP addresses.<br>P Address: Enter the node name <b>br3-lsp</b><br>d in Section 3.2.<br>P Address: Enter the node name <b>br4-elsj</b><br>d in Section 3.1.                                                                                                    | ssue the <b>change node-names ip</b><br>ateway and G350 Media gateway<br>with IP address <b>10.13.2.10</b><br>p with IP address <b>10.14.2.9</b>                                                                                                    |
|    | change node-na                                                                                                    | mes ip                                                                                                    | Page 1 of 1                                                                                                    |
|    |                                                                                                    |                                                                                                    |                                                                                                    |
|    | Name                                                                                                    | IP Address Name                                                                                                    | IP Address                                                                                                    |
|    | Name<br>BO6                                                                                                    | IP Address Name<br>10 .16 .2 .10                                                                                                    | IP Address                                                                                                    |
|    | Name<br>BO6<br>G250-BR5                                                                                                    | IP Address Name<br>10 .16 .2 .10<br>10 .15 .2 .11                                                                                                    | IP Address<br>· · · ·<br>· · ·                                                                                                    |
|    | Name<br>BO6<br>G250-BR5<br>aesserver                                                                                                    | IP Address Name<br>10 .16 .2 .10<br>10 .15 .2 .11<br>10 .1 .1 .50                                                                                                    | IP Address<br><br><br>                                                                                                    |
|    | Name<br>BO6<br>G250-BR5<br>aesserver<br><b>br3-lsp</b>                                                                                                 | IP Address Name<br>10 .16 .2 .10<br>10 .15 .2 .11<br>10 .1 .1 .50<br>10 .13 .2 .10                                                                                                    | IP Address<br><br><br><br>                                                                                                    |
|    | Name<br>BO6<br>G250-BR5<br>aesserver<br>br3-lsp<br>br4-elsp                                                                                            | IP Address Name<br>10 .16 .2 .10<br>10 .15 .2 .11<br>10 .1 .1 .50<br>10 .13 .2 .10<br>10 .14 .2 .9                                                                                                    | IP Address<br><br><br><br>                                                                                                    |
|    | Name<br>BO6<br>G250-BR5<br>aesserver<br><b>br3-lsp</b><br><b>br4-elsp</b><br>br5                                                                       | IP Address Name<br>10 .16 .2 .10<br>10 .15 .2 .11<br>10 .1 .1 .50<br>10 .13 .2 .10<br>10 .14 .2 .9<br>10 .15 .2 .10                                                                                                    | IP Address<br><br><br><br><br>                                                                                                    |
|    | Name<br>BO6<br>G250-BR5<br>aesserver<br><b>br3-lsp</b><br><b>br4-elsp</b><br>br5<br>cc-ess1                                                            | IP Address Name<br>10 .16 .2 .10<br>10 .15 .2 .11<br>10 .1 .1 .50<br>10 .13 .2 .10<br>10 .14 .2 .9<br>10 .15 .2 .10<br>10 .2 .2 .11                                                                                                    | IP Address<br><br><br><br><br><br>                                                                                                    |
|    | Name<br>BO6<br>G250-BR5<br>aesserver<br><b>br3-lsp</b><br><b>br4-elsp</b><br>br5<br>cc-ess1<br>cc-ess2                                                 | IP Address Name<br>10 .16 .2 .10<br>10 .15 .2 .11<br>10 .1 .1 .50<br>10 .13 .2 .10<br>10 .14 .2 .9<br>10 .15 .2 .10<br>10 .2 .2 .11<br>10 .2 .2 .12                                                                                                    | IP Address<br><br><br><br><br><br><br>                                                                                                    |
|    | Name<br>BO6<br>G250-BR5<br>aesserver<br>br3-lsp<br>br3-lsp<br>br5<br>cc-ess1<br>cc-ess2<br>cf-la03                                                     | IP Address Name<br>10 .16 .2 .10<br>10 .15 .2 .11<br>10 .1 .1 .50<br>10 .13 .2 .10<br>10 .14 .2 .9<br>10 .15 .2 .10<br>10 .2 .2 .11<br>10 .2 .2 .12<br>10 .1 .2 .15                                                                                                    | IP Address<br><br> |
|    | Name<br>BO6<br>G250-BR5<br>aesserver<br>br3-lsp<br>br3-lsp<br>br5<br>cc-ess1<br>cc-ess2<br>cf-la03<br>cf-lb03                                          | IP Address Name<br>10 .16 .2 .10<br>10 .15 .2 .11<br>10 .1 .1 .50<br>10 .13 .2 .10<br>10 .14 .2 .9<br>10 .15 .2 .10<br>10 .2 .2 .11<br>10 .2 .2 .12<br>10 .1 .2 .15<br>10 .1 .2 .17                                                                                                    | IP Address                                                                                                    |
|    | Name<br>BO6<br>G250-BR5<br>aesserver<br>br3-lsp<br>br3-lsp<br>br5<br>cc-ess1<br>cc-ess2<br>cf-la03<br>cf-lb03<br>clan-la02                             | IP Address       Name         10       .16       .2       .10         10       .15       .2       .11         10       .1       .50         10       .13       .2       .10         10       .13       .2       .10         10       .14       .2       .9         10       .15       .2       .10         10       .2       .2       .11         10       .2       .2       .11         10       .2       .2       .12         10       .1       .2       .15         10       .1       .2       .17         10       .1       .2       .21                                                                                                    | IP Address                                                                                                    |
|    | Name<br>BO6<br>G250-BR5<br>aesserver<br>br3-lsp<br>br3-lsp<br>br5<br>cc-ess1<br>cc-ess2<br>cf-la03<br>cf-lb03<br>clan-la02<br>clan-la04                | IP Address       Name         10       .16       .2       .10         10       .15       .2       .11         10       .1       .50         10       .13       .2       .10         10       .13       .2       .10         10       .14       .2       .9         10       .15       .2       .10         10       .2       .2       .11         10       .2       .2       .12         10       .1       .2       .15         10       .1       .2       .17         10       .1       .2       .21         10       .1       .2       .21         10       .1       .2       .21         10       .1       .2       .21         10       .1       .2       .23 | IP Address                                                                                                    |
|    | Name<br>BO6<br>G250-BR5<br>aesserver<br>br3-lsp<br>br4-elsp<br>br5<br>cc-ess1<br>cc-ess2<br>cf-la03<br>cf-lb03<br>clan-la02<br>clan-la04<br>clan-lb02  | IP Address       Name         10       .16       .2       .10         10       .15       .2       .11         10       .1       .50         10       .13       .2       .10         10       .13       .2       .10         10       .14       .2       .9         10       .15       .2       .10         10       .2       .2       .11         10       .2       .2       .12         10       .1       .2       .15         10       .1       .2       .17         10       .1       .2       .21         10       .1       .2       .23         10       .1       .2       .23         10       .1       .2       .25                                        | IP Address                                                                                                    |
|    | Name<br>BO6<br>G250-BR5<br>aesserver<br>br3-lsp<br>br5<br>cc-ess1<br>cc-ess2<br>cf-la03<br>cf-lb03<br>clan-la02<br>clan-la04<br>clan-lb02<br>clan-2a02 | IP Address       Name         10       .16       .2       .10         10       .15       .2       .11         10       .1       .50         10       .13       .2       .10         10       .13       .2       .10         10       .14       .2       .9         10       .15       .2       .10         10       .2       .2       .11         10       .2       .2       .12         10       .1       .2       .15         10       .1       .2       .17         10       .1       .2       .23         10       .1       .2       .23         10       .1       .2       .25         10       .2       .2       .2                                         | IP Address                                                                                                    |

| To add an LSP, issue the <b>add survivable-processor</b> < <b>xx</b> > command, where < <b>xx</b> > is a non-<br>name of an LSP added in Step 2. On <b>Page 1</b> enter the following value: |                                                                                      |  |  |  |
|----------------------------------------------------------------------------------------------------|--------------------------------------------------------------------------------------|--|--|--|
| • 1                                                                                                    | <ul> <li>Network Region: 3 (As described in Table 3.)</li> </ul>                     |  |  |  |
| Submit                                                                                                    | he change.                                                                           |  |  |  |
|                                                                                                    |                                                                                      |  |  |  |
| add si                                                                                                    | Irvivable-processor br3-lsp Page 1 of 3<br>SURVIVABLE PROCESSOR - PROCESSOR ETHERNET |  |  |  |
|                                                                                                    | Node Name: br3-lsp                                                                   |  |  |  |
|                                                                                                    | IP Address: 10 .13 .2 .10                                                            |  |  |  |
|                                                                                                    | Type: LSP                                                                            |  |  |  |
|                                                                                                    | Notwork Pogion. 2                                                                    |  |  |  |

| Step | Description                                                                                                    |
|------|----------------------------------------------------------------------------------------------------|
| 4.   | Repeat Step 3 to add the LSP with node name <b>br4-elsp</b> and Network Region <b>4</b> as shown below.                                                                                                    |
|      |                                                                                                    |
|      | add survivable-processor br4-elsp     Page     1 of     3       SURVIVABLE PROCESSOR - PROCESSOR ETHERNET                                                                                                    |
|      | Node Name: br4-elsp<br>IP Address: 10 .14 .2 .9                                                                                                    |
|      | Type: LSP                                                                                                    |
|      | Network Region: 4                                                                                                    |
|      | <ul> <li>Enter the following value:</li> <li>Migrate H.248 MG to primary: Enter the MG migration criteria, for example 0-active-calls.</li> <li>Submit the change.</li> <li>Note: Depending on the customer recovery requirement, the recovery rule can vary.</li> </ul>                                                                          |
|      | <pre>change system-parameters mg-recovery-rule 1 Page 1 of 1         SYSTEM PARAMETERS MEDIA GATEWAY AUTOMATIC RECOVERY RULE     Recovery Rule Number: 1     Rule Name:     Migrate H.248 MG to primary: 0-active-calls     Minimum time of network stability: 3     WARNING: The MG shall only be migrated when there are no active calls.</pre> |
|      |                                                                                                    |

| Description                                                                                                    |
|----------------------------------------------------------------------------------------------------|
| Add a recovery rule on the G700 Media Gateway. Issue the <b>change media-gateway</b> < <b>x</b>                                                                                                    |
| command, where <b><xx></xx></b> is the number of the G700 Media Gateway. Enter the following                                                                                                    |
|                                                                                                    |
| • Recovery Rule: I (Rule 1 is defined in Step 5.).                                                                                                    |
| Submit the change                                                                                                    |
| Submit the change.                                                                                                    |
| change media-gateway 3 Page 1 of 1                                                                                                    |
| MEDIA GATEWAY                                                                                                    |
| Number: 3 IP Address: 10 .13 .2 .12                                                                                                    |
| Type: g700 FW Version/HW Vintage: 25 .22 .0 /4                                                                                                    |
| Name: br3 MAC Address: 00:04:0d:8e:74:7d                                                                                                    |
| Serial No: 0516294005// Encrypt Link? y                                                                                                    |
| Retwork Region: 3 Location: 3                                                                                                    |
| Registered: y Controller IP Address. 10.1.2.21                                                                                                    |
| Slot Module Type Name                                                                                                    |
| V1: S8300 ICC MM                                                                                                    |
| V2: MM712 DCP MM                                                                                                    |
| V3: MM711 ANA MM                                                                                                    |
| V4: MM710 DS1 MM                                                                                                    |
|                                                                                                    |
|                                                                                                    |
| V8:                                                                                                    |
|                                                                                                    |
| V9: gateway-announcements ANN VMM                                                                                                    |
| V9: gateway-announcements ANN VMM                                                                                                    |
| <br>V9:       gateway-announcements       ANN       VMM         Add a recovery rule on the G350 Media Gateway       Issue the change media-gateway                                                                                                    |
| <br>V9:       gateway-announcements       ANN VMM         Add a recovery rule on the G350 Media Gateway. Issue the change media-gateway <x< td="">         accommend where curve is the number of the C250 Media Cotoway. Enter the following</x<>                                                                                                    |
| v9:       gateway-announcements       ANN VMM         Add a recovery rule on the G350 Media Gateway. Issue the change media-gateway <x< td="">       command, where <xx> is the number of the G350 Media Gateway. Enter the following</xx></x<>                                                                                                    |
| <br>V9:       gateway-announcements       ANN VMM         Add a recovery rule on the G350 Media Gateway. Issue the change media-gateway <x <xx="" command,="" where=""> is the number of the G350 Media Gateway. Enter the following         -       Decement Dule: 1 (Dule 1 is defined in Step 5 )</x>                                                                                                    |
| v9:       gateway-announcements       ANN VMM         Add a recovery rule on the G350 Media Gateway. Issue the change media-gateway <x< td="">         command, where <xx> is the number of the G350 Media Gateway. Enter the following         • Recovery Rule: 1 (Rule 1 is defined in Step 5.).</xx></x<>                                                                                                    |
| V9:       gateway-announcements       ANN VMM         Add a recovery rule on the G350 Media Gateway. Issue the change media-gateway <x <xx="" command,="" where=""> is the number of the G350 Media Gateway. Enter the following         • Recovery Rule: 1 (Rule 1 is defined in Step 5.).         Submit the change</x>                                                                                                    |
| V9:       gateway-announcements       ANN VMM         Add a recovery rule on the G350 Media Gateway. Issue the change media-gateway <x< td="">         command, where <xx> is the number of the G350 Media Gateway. Enter the following         • Recovery Rule: 1 (Rule 1 is defined in Step 5.).         Submit the change.</xx></x<>                                                                                                    |
| V9:       gateway-announcements       ANN VMM         Add a recovery rule on the G350 Media Gateway. Issue the change media-gateway <x <xx="" command,="" where=""> is the number of the G350 Media Gateway. Enter the following         • Recovery Rule: 1 (Rule 1 is defined in Step 5.).         Submit the change.         change media-gateway 4       Page 1 of 1</x>                                                                                                    |
| V9:       gateway-announcements       ANN VMM         Add a recovery rule on the G350 Media Gateway. Issue the change media-gateway <xcommand, <xx="" where=""> is the number of the G350 Media Gateway. Enter the following         •       Recovery Rule: 1 (Rule 1 is defined in Step 5.).         Submit the change.       Page 1 of 1         MEDIA GATEWAY       Page 1 of 1</xcommand,>                                                                                                    |
| V9: gateway-announcements       ANN VMM         Add a recovery rule on the G350 Media Gateway. Issue the change media-gateway <x< td="">         command, where <xx> is the number of the G350 Media Gateway. Enter the following         • Recovery Rule: 1 (Rule 1 is defined in Step 5.).         Submit the change.         change media-gateway 4         Page 1 of 1         MEDIA GATEWAY         Number: 4         IP Address: 10 .14 .2 .11</xx></x<>                                                                                                    |
| V9: gateway-announcements       ANN VMM         Add a recovery rule on the G350 Media Gateway. Issue the change media-gateway <x< td="">         command, where <xx> is the number of the G350 Media Gateway. Enter the following         • Recovery Rule: 1 (Rule 1 is defined in Step 5.).         Submit the change.         change media-gateway 4         Page 1 of 1         MEDIA GATEWAY         Number: 4       IP Address: 10 .14 .2 .11         Type: g350       FW Version/HW Vintage: 25 .22 .0 /1</xx></x<>                                                                                                    |
| V9: gateway-announcements ANN VMM<br>Add a recovery rule on the G350 Media Gateway. Issue the change media-gateway <x<br>command, where <xx> is the number of the G350 Media Gateway. Enter the following<br/>• Recovery Rule: 1 (Rule 1 is defined in Step 5.).<br/>Submit the change.<br/>Change media-gateway 4 Page 1 of 1<br/>MEDIA GATEWAY<br/>Number: 4 IP Address: 10 .14 .2 .11<br/>Type: g350 FW Version/HW Vintage: 25 .22 .0 /1<br/>Name: br4 MAC Address: 00:04:0d:2a:03:d5<br/>Serial No: 051537686650 Encrut Link2 view</xx></x<br>                                                                                                    |
| V9: gateway-announcements ANN VMM<br>Add a recovery rule on the G350 Media Gateway. Issue the <b>change media-gateway</b> < <b>x</b><br>command, where < <b>xx</b> > is the number of the G350 Media Gateway. Enter the following<br>• Recovery Rule: 1 (Rule 1 is defined in Step 5.).<br>Submit the change.<br>$\frac{change media-gateway 4}{MEDIA GATEWAY}$ Page 1 of 1<br>MEDIA GATEWAY<br>Number: 4<br>Type: g350<br>Name: br4<br>Serial No: 05IS37686650<br>Network Berdion: 4                                                                                                    |
| V9: gateway-announcements ANN VMM<br>Add a recovery rule on the G350 Media Gateway. Issue the change media-gateway <x<br>command, where <xx> is the number of the G350 Media Gateway. Enter the following<br/>• Recovery Rule: 1 (Rule 1 is defined in Step 5.).<br/>Submit the change.<br/>Change media-gateway 4 Page 1 of 1<br/>MEDIA GATEWAY<br/>Number: 4 IP Address: 10 .14 .2 .11<br/>Type: g350 FW Version/HW Vintage: 25 .22 .0 /1<br/>Name: br4 MAC Address: 00:04:0d:2a:03:d5<br/>Serial No: 05IS37686650 Encrypt Link? Y<br/>Network Region: 4 Location: 4<br/>Registered? x Controller IP Address: 10 .1 .2 .21</xx></x<br>                                                                                                    |
| V9: gateway-announcements ANN VMM<br>Add a recovery rule on the G350 Media Gateway. Issue the change media-gateway <x<br>command, where <xx> is the number of the G350 Media Gateway. Enter the following<br/>• Recovery Rule: 1 (Rule 1 is defined in Step 5.).<br/>Submit the change.<br/>Change media-gateway 4 Page 1 of 1<br/>MEDIA GATEWAY<br/>Number: 4 IP Address: 10 .14 .2 .11<br/>Type: g350 FW Version/HW Vintage: 25 .22 .0 /1<br/>Name: br4 MAC Address: 00:04:0d:2a:03:d5<br/>Serial No: 05IS37686650 Encrypt Link? y<br/>Network Region: 4 Location: 4<br/>Registered? y Controller IP Address: 10 .1 .2 .21<br/>Recovery Rule: 1 Site Data:</xx></x<br>                                                                     |
| V9: gateway-announcements ANN VMM<br>Add a recovery rule on the G350 Media Gateway. Issue the change media-gateway <x<br>command, where <xx> is the number of the G350 Media Gateway. Enter the following<br/>• Recovery Rule: 1 (Rule 1 is defined in Step 5.).<br/>Submit the change.<br/>Change media-gateway 4 Page 1 of 1<br/>MEDIA GATEWAY<br/>Number: 4 IP Address: 10 .14 .2 .11<br/>Type: g350 FW Version/HW Vintage: 25 .22 .0 /1<br/>Mame: br4 MAC Address: 00:04:04:2a:03:d5<br/>Serial No: 05IS37686650 Encrypt Link? y<br/>Network Region: 4 Location: 4<br/>Registered? y Controller IP Address: 10 .1 .2 .21<br/>Recovery Rule: 1 Site Data:<br/>Stot Module Type Name</xx></x<br>                                           |
| V9: gateway-announcements ANN VMM<br>Add a recovery rule on the G350 Media Gateway. Issue the change media-gateway <x<br>command, where <xx> is the number of the G350 Media Gateway. Enter the following<br/>• Recovery Rule: 1 (Rule 1 is defined in Step 5.).<br/>Submit the change.</xx></x<br>                                                                                                    |
| V9: gateway-announcements ANN VMM<br>Add a recovery rule on the G350 Media Gateway. Issue the change media-gateway <x<br>command, where <xx> is the number of the G350 Media Gateway. Enter the following<br/>• Recovery Rule: 1 (Rule 1 is defined in Step 5.).<br/>Submit the change.<br/>Change media-gateway 4 Page 1 of 1<br/>MEDIA GATEWAY<br/>Number: 4 IP Address: 10 .14 .2 .11<br/>Type: g350 FW Version/HW Vintage: 25 .22 .0 /1<br/>Name: br4 MAC Address: 00:04:0d:2a:03:d5<br/>Serial N0: 05IS37686650 Encrypt Link? Y<br/>Network Region: 4 Location: 4<br/>Registered? Y Controller IP Address: 10 .1 .2 .21<br/>Recovery Rule: 1 Site Data:<br/>Slot Module Type Name<br/>V1: S8300 ICC MM<br/>V2: MM712 DCP MM</xx></x<br> |
| V9: gateway-announcements ANN VMM<br>Add a recovery rule on the G350 Media Gateway. Issue the change media-gateway <x<br>command, where <xx> is the number of the G350 Media Gateway. Enter the following<br/>• Recovery Rule: 1 (Rule 1 is defined in Step 5.).<br/>Submit the change.<br/>Change media-gateway 4 Page 1 of 1<br/>MEDIA GATEWAY<br/>Number: 4 IP Address: 10 .14 .2 .11<br/>Type: g350 FW Version/HW Vintage: 25 .22 .0 /1<br/>Name: br4 MAC Address: 00:04:0d:2a:03:d5<br/>Serial No: 05IS37686650 Encrypt Link? y<br/>Network Region: 4 Location: 4<br/>Registered? y Controller IP Address: 10 .1 .2 .21<br/>Recovery Rule: 1 Site Data:<br/>Slot Module Type Name<br/>V1: S8300 ICC MM<br/>V3: MM710 DSI MM</xx></x<br> |
| V9: gateway-announcements ANN VMM<br>Add a recovery rule on the G350 Media Gateway. Issue the change media-gateway <x<br>command, where <xx> is the number of the G350 Media Gateway. Enter the following<br/>• Recovery Rule: 1 (Rule 1 is defined in Step 5.).<br/>Submit the change.</xx></x<br>                                                                                                    |
| V9: gateway-announcements ANN VMM<br>Add a recovery rule on the G350 Media Gateway. Issue the change media-gateway <x<br>command, where <xx> is the number of the G350 Media Gateway. Enter the following<br/>• Recovery Rule: 1 (Rule 1 is defined in Step 5.).<br/>Submit the change.</xx></x<br>                                                                                                    |
| V9: gateway-announcements ANN VMM<br>Add a recovery rule on the G350 Media Gateway. Issue the change media-gateway <x<br>command, where <xx> is the number of the G350 Media Gateway. Enter the following<br/>• Recovery Rule: 1 (Rule 1 is defined in Step 5.).<br/>Submit the change.</xx></x<br>                                                                                                    |
| V9: gateway-announcements ANN VMM<br>Add a recovery rule on the G350 Media Gateway. Issue the change media-gateway <x<br>command, where <xx> is the number of the G350 Media Gateway. Enter the following<br/>• Recovery Rule: 1 (Rule 1 is defined in Step 5.).<br/>Submit the change.</xx></x<br>                                                                                                    |
| V9: gateway-announcements ANN VMM<br>Add a recovery rule on the G350 Media Gateway. Issue the change media-gateway <x<br>command, where <xx> is the number of the G350 Media Gateway. Enter the following<br/>• Recovery Rule: 1 (Rule 1 is defined in Step 5.).<br/>Submit the change.</xx></x<br>                                                                                                    |

## 3.4. Configure Avaya Media Gateway for LSP

This section details the administration on the Avaya Media Gateways that must be performed to configure the LSP. The Avaya Media Gateways can be accessed via telnet.

| Step | Description                                                                                                    |
|------|----------------------------------------------------------------------------------------------------|
| 1.   | From the PC Windows command prompt enter: <b>telnet</b> < <b>xxxx</b> > where < <b>xxxx</b> > is the IP address of the G350 Media Gateway address, for example <b>10.14.2.11</b> . Log in to the G350 Media Gateway using the proper credentials. |
|      | Product type: Avaya G350 Media Gateway Release 25.22.0                                                                                                    |
|      | Login: ****<br>Password: ****<br>Password accepted (NOTE: You must logoff & login to effect the<br>permission changes.)                                                                                                    |
| 2.   | To add the LSP IP address to the MGC list, type <b>set mgc list <lsp address="" ip=""></lsp></b> , as shown                                                                                                    |
|      | below, then press <b>Enter</b> .                                                                                                    |
|      | Note: The MGC list can be viewed by typing <b>show mgc list</b> .                                                                                                    |
|      | G350-004(super)# set mgc list 10.14.2.9<br>Done!                                                                                                    |
|      | G350-004(super)# show mgc list                                                                                                    |
|      | CONFIGURED MGC HOST                                                                                                    |
|      | 10.1.2.21<br>10.1.2.25<br>10.2.2.21<br>10.14.2.9                                                                                                    |
|      |                                                                                                    |

```
Description
Step
3.
       The primary search timer is used to search the primary controller. In the sample
       configuration, when the main media servers are out of service, it will take about 4 minutes
       for the G650 Media Gateways to register to the ESS media server. To prevent G350 Media
       Gateway from registering pre-maturely to the LSP, the primary search timer should set to 5
       minutes or more. Type set reset-times primary-search 5 as shown below, and press Enter.
       Note: The recovery times can be viewed by typing show recovery.
                G350-004(super)# set reset-times primary-search 5
               G350-004(super) # show recovery
               RECOVERY TIMES
                -----
               Primary Search : 5
               Total Search : 30
               Transition Point: 3
       From the PC Windows command prompt enter: telnet <xxxx>, where <xxxx> is the IP
4.
       address of the G700 Media Gateway address, for example 10.13.2.12. Log in to the G700
       Media Gateway using the proper credentials.
                 Product type: Avaya G700 Media Gateway Release 25.22.0
        Login: ****
        Password: ****
        Password accepted
                                  (NOTE: You must logoff & login to effect the
        permission changes.)
```

| Step | Description                                                                                                    |
|------|----------------------------------------------------------------------------------------------------|
| 5.   | To add the LSP IP address to the MGC list, type <b>set mgc list <lsp address="" ip=""></lsp></b> , as shown                                                                                                    |
|      | below, then press <b>Enter</b> .                                                                                                    |
|      |                                                                                                    |
|      | Note: The MGC list can be viewed by typing show mgc list.                                                                                                    |
|      |                                                                                                    |
|      | cc-g700-003-1(configure)# set mgc list 10.13.2.10                                                                                                    |
|      | Done!                                                                                                    |
|      |                                                                                                    |
|      | cc-g700-003-1(configure)# show mgc list                                                                                                    |
|      | CONFIGURED MGC HOST                                                                                                    |
|      | 10.1.2.21                                                                                                    |
|      | 10.1.2.25                                                                                                    |
|      | 10.2.2.21                                                                                                    |
|      |                                                                                                    |
|      |                                                                                                    |
|      |                                                                                                    |
|      |                                                                                                    |
|      |                                                                                                    |
| 6.   | Repeat Step 3 to set primary search timer as shown below.                                                                                                    |
|      |                                                                                                    |
|      | Note: The recovery times can be viewed by typing <b>snow mgp recovery</b> .                                                                                                    |
|      |                                                                                                    |
|      | cc-q700-003-1(super)# configure                                                                                                    |
|      | cc-g700-003-1(configure)# set mgp reset-times primary-search 5                                                                                                    |
|      | $a_{2} = a_{2}^{2} a_{1} = a_{2}^{2} a_{2}^{2} a_{2}^{2} a_{3}^{2} a_{3}^{2$ |
|      | cc-g/00-003-i(super/# snow mgp recovery                                                                                                    |
|      | MGP RECOVERY TIMES                                                                                                    |
|      | Primary Search : 5                                                                                                    |
|      | Total Search : 30                                                                                                    |
|      | Transition Point: 3                                                                                                    |
|      |                                                                                                    |
|      |                                                                                                    |
|      |                                                                                                    |
|      |                                                                                                    |

# 4. Configure Standard Local Survivability (SLS) for Avaya G250 Media Gateway

#### 4.1. Configure SLS on Avaya Communication Manager

This section details the administration on Avaya Communication Manager which must be performed to configure the Standard Local Survivability (SLS). The following commands were issued at the Avaya System Access Terminal (SAT) screen on the S8710 Media Server at the Main office.

|   | Description                                            |                                                   |                                 |                                                        |
|---|--------------------------------------------------------|---------------------------------------------------|---------------------------------|--------------------------------------------------------|
| , | Add an entry for the change node-name                  | G250 Media Gateway in t                           | he <b>IP NODE</b>               | <b>NAMES</b> form. Issue the alues:                    |
|   | <ul> <li>Name: The C</li> <li>IP Address: '</li> </ul> | G250 Media Gateway node<br>The G250 Media Gateway | name, for exa<br>IP address, fo | ample <b>G250-BR5</b><br>r example <b>10.15.2.11</b> . |
|   | Submit the changes.                                    |                                                   |                                 |                                                        |
|   | change node-nam                                        | les ip                                            | NDE NAMES                       | Page 1 of 1                                            |
|   | Name                                                   | IP Address                                        | Name                            | IP Address                                             |
|   | BO6                                                    | 10 .16 .2 .10                                     |                                 |                                                        |
|   | G250-BR5                                               | 10 .15 .2 .11                                     |                                 |                                                        |
|   | aesserver                                              | 10 .1 .1 .50                                      |                                 |                                                        |
|   | br3-lsp                                                | 10 .13 .2 .10                                     |                                 |                                                        |
|   | br4-elsp                                               | 10 .14 .2 .9                                      |                                 |                                                        |
|   | br5                                                    | 10 .15 .2 .10                                     |                                 |                                                        |
|   | cc-ess1                                                | 10 .2 .2 .11                                      |                                 |                                                        |
|   | cc-ess2                                                | 10 .2 .2 .12                                      |                                 |                                                        |
|   | cf-la03                                                | 10 .1 .2 .15                                      |                                 |                                                        |
|   | cf-1b03                                                | 10 .1 .2 .17                                      |                                 |                                                        |
|   | clan-1a02                                              | 10 .1 .2 .21                                      |                                 |                                                        |
|   | clan-1a04                                              | 10 .1 .2 .23                                      |                                 |                                                        |
| 1 | clan-1b02                                              | 10 .1 .2 .25                                      |                                 |                                                        |
|   | clan-2a02                                              | 10 .2 .2 .21                                      |                                 |                                                        |
|   |                                                        |                                                   |                                 |                                                        |

| р | Description         Gatekeeper information needs to be administered for all IP stations on the G250 Media         Gateway. Issue the change station <xxxx> command, where <xxxx> is the extension         number of the IP station for example 25002. Enter the following value:</xxxx></xxxx> |                                                                                                  |                                                         |  |  |  |
|---|----------------------------------------------------------------------------------------------------|--------------------------------------------------------------------------------------------------|---------------------------------------------------------|--|--|--|
|   |                                                                                                    | 4 1 1 1 0                                                                                        | 1. G. 1. CASA DDS                                       |  |  |  |
|   | <ul> <li>Survivable GK Node Name: Enter</li> </ul>                                                                                                    | r the node name, define                                                                          | d in Step 1, G250-BR5.                                  |  |  |  |
|   | Submit the change.                                                                                                    |                                                                                                  |                                                         |  |  |  |
|   | change station 25002                                                                                                    |                                                                                                  | Page 1 of 4                                             |  |  |  |
|   | STA                                                                                                    | ATION                                                                                            | Fage I OI 4                                             |  |  |  |
|   | Extension: 25002<br>Type: 4625<br>Port: S00014<br>Name: BO5 AGENT 2                                                                                                    | Lock Messages? n<br>Security Code: *<br>Coverage Path 1:<br>Coverage Path 2:<br>Hunt-to Station: | BCC: 0<br>TN: 1<br>COR: 1<br>COS: 1                     |  |  |  |
|   | CTATION OPTIONS                                                                                                    |                                                                                                  |                                                         |  |  |  |
|   | Speakerphone: 2-way<br>Display Language: english                                                                                                    | Personalized Ringing H<br>Message La<br>Mute Button H<br>Expansion                               | Pattern: 1<br>amp Ext: 25002<br>Enabled? y<br>Module? n |  |  |  |
|   | Survivable GK Node Name: G250-BR5                                                                                                    | Media Comp                                                                                       | ev Fyt:                                                 |  |  |  |
|   | Survivable Trunk Dest? y                                                                                                    | IP Sot                                                                                           | EtPhone? n                                              |  |  |  |
|   |                                                                                                    | Quetomizable                                                                                     | Labele2 yr                                              |  |  |  |

#### 4.2. Configure Standard Local Survivability for Avaya G250 Media Gateway

This section details the administration on the Avaya G250 Media Gateway that are performed to configure the Standard Local Survivability (SLS). The following commands are issued at the Avaya G250 Media Gateway using the Command Line Interface (CLI). The Avaya G250 Media Gateway can be accessed via telnet.

| Step | Description                                                                                                    |
|------|----------------------------------------------------------------------------------------------------|
| 1.   | From the PC Windows command prompt enter: <b>telnet</b> < <b>xxxx&gt;</b> where < <b>xxxx&gt;</b> is the IP         |
|      | address of the G250 Media Gateway address, for example 10.15.2.11. Log in to G250                                   |
|      | Media Gateway using the proper credential.                                                                          |
|      |                                                                                                    |
|      |                                                                                                    |
|      | Product type: Avaya G250 Media Gateway Release 25.22.0                                                              |
|      |                                                                                                    |
|      |                                                                                                    |
|      | Login: ****                                                                                                    |
|      | Password: **** Password accepted (NOTE: You must logoff & login to effect the                                       |
|      | permission changes.)                                                                                                |
|      |                                                                                                    |
|      |                                                                                                    |
|      |                                                                                                    |
|      |                                                                                                    |
| 2.   | To enable survivable call engine, type the set survivable-call-engine enable command, as                            |
|      | shown below. Press Enter.                                                                                           |
|      |                                                                                                    |
|      | G250-005(super)# set survivable-call-engine                                                                         |
|      |                                                                                                    |
|      | Survivable Call Engine is enabled                                                                                   |
|      |                                                                                                    |
|      |                                                                                                    |
| 3.   | To enter the survivable-call-engine configuration mode, type survivable-call-engine, as                             |
|      | shown below. Press Enter.                                                                                           |
|      |                                                                                                    |
|      | G250-005(super)# survivable-call-engine                                                                             |
|      | G250-005( <b>super-survivable-call-engine</b> )#                                                                    |
|      |                                                                                                    |
|      |                                                                                                    |
| 4.   | To add a new IP station, type <b>station</b> < <b>xxxx</b> > < <b>class</b> >, where < <b>xxxx</b> > is the station |
|      | extension, and <b><class></class></b> is the type of the phone. For this example, the G250 Media Gateway            |
|      | only supports analog and IP stations. Type station 25001 ip. Press Enter. The prompt is at                          |
|      | the level two Command Line Interface, as shown below.                                                               |
|      |                                                                                                    |
|      | G250-005(super-survivable-call-engine)# station 25001 ip Done!                                                      |
|      | G250-005(super-survivable-call-engine/station 25001)#                                                               |
|      |                                                                                                    |
|      |                                                                                                    |
|      |                                                                                                    |

Solution & Interoperability Test Lab Application Notes © 2006 Avaya Inc. All Rights Reserved.

| Step | Description                                                                                                    |
|------|----------------------------------------------------------------------------------------------------|
| 5.   | Issue the following station sub-commands to set the IP station parameters. Press Enter after                                                                                                    |
|      | each sub-command.                                                                                                    |
|      | <ul> <li>set cor <xx>, where <xx> is the class of restriction, for example unrestricted.</xx></xx></li> <li>set password &lt;****&gt;, where &lt;***&gt; is the password of the IP station.</li> <li>set trunk-destination yes. This allows the station to receive analog loop-start trunk calls.</li> <li>set type <xx>, where <xx> is the phone type, for example ip4620sw.</xx></xx></li> </ul> When finished with all sub-commands, type exit and then press Enter to return to the level |
|      | one Command Line Interface. The result is displayed as shown below:<br>G250-005(super-survivable-call-engine)# show ext                                                                                                    |
|      | Extension Type Port Cor Trk-Des Exp-Mod Flash Passwd                                                                                                    |
|      | <b>25001 ip4620sw</b> 255.255.255.255 <b>unrestricted yes</b> no - ******                                                                                                    |
| 6.   | Repeat Steps 4 and 5 to add the remaining IP stations. The results can be viewed by typing show extension as shown below:            G250-005(super-survivable-call-engine)# show extension         Extension Type Port Cor Trk-Des Exp-Mod Flash Passwd                                                                                                    |
|      | 25001 ip4620sw 255.255.255.255 unrestricted yes no - ******                                                                                                    |
|      | <b>25002</b> ip4625sw 255.255.255.255 unrestricted yes no - ******                                                                                                    |
|      |                                                                                                    |

|              | Description                                                                                                    | 1 .                                            |                                                                       |                                                              |                                 |                |               |                     |  |
|--------------|----------------------------------------------------------------------------------------------------|------------------------------------------------|-----------------------------------------------------------------------|--------------------------------------------------------------|---------------------------------|----------------|---------------|---------------------|--|
| R<br>Is<br>E | Repeat Step 4 to add an analog station. Type <b>station 25011 analog</b> , and press <b>Enter</b> .<br>Issue the following analog station sub-commands to set the analog station parameters. Press <b>Enter</b> after each sub-command.                                                                                                |                                                |                                                                       |                                                              |                                 |                |               |                     |  |
|              | <ul> <li>set cor <xx>, where <xx> is the class of restriction, for example unrestricted.</xx></xx></li> <li>set port <vxxx>, where <vxxx> is the physical port on the analog module, for example v305.</vxxx></vxxx></li> <li>set trunk-destination yes.</li> <li>set flash yes. (If switch hook flash signal is required.)</li> </ul> |                                                |                                                                       |                                                              |                                 |                |               |                     |  |
| V<br>o<br>b  | When finished with all sub-commands, type <b>exit</b> and then press <b>Enter</b> to return to the level one Command Line Interface. The result can be viewed by typing <b>show extension</b> as shown below:                                                                                                    |                                                |                                                                       |                                                              |                                 |                |               |                     |  |
|              | Extension                                                                                                    | Туре                                           | Port                                                                  | Cor                                                          | Trk-Des                         | Exp-Mod        | Flash         | Passwd              |  |
|              | 25001<br>25002<br>25004                                                                                                    | ip4620sw<br>ip4620sw<br>ip4620sw<br>apalog2500 | 255.255.255.255<br>255.255.255.255<br>255.255.                        | unrestricted<br>unrestricted<br>unrestricted<br>unrestricted | yes<br>yes<br>yes<br><b>yes</b> | no<br>no<br>no | -<br>-<br>yes | *****<br>*****<br>* |  |
|              | 25011                                                                                                    | anaiogisto                                     |                                                                       |                                                              |                                 |                |               |                     |  |
| R            | 25011<br>Repeat Step<br>how exten<br>G250-005()<br>Extension                                                                                                    | 7 to add th<br>sion as sho                     | e remaining anal<br>wn below:<br><sup>rable-call-engine</sup><br>Port | og stations. T                                               | The resul                       | t can be       | viewe         | ed by typing        |  |

| Step | Description                                                                                                    |
|------|----------------------------------------------------------------------------------------------------|
| 9.   | To add a trunk group, type <b>trunk-group <id> <type></type></id></b> , where                                                                                                    |
|      | <ul> <li><id> The unique identifier of the trunk group, for example 3.</id></li> <li><type> The trunk-group type, for example loop-start.</type></li> </ul> Press Enter.                                                                                                    |
|      | G250-005(super-survivable-call-engine)# trunk-group 3 loop-start<br>G250-005(super-survivable-call-engine/trunk-group 3)                                                                                                    |
| 10.  | <ul> <li>Issue the following trunk-group sub-commands to set the trunk-group parameters.</li> <li>Press Enter after each sub-command.</li> <li>add port <xx>, where <xx> is the trunk-group port number, for example v303.</xx></xx></li> </ul>                                                                                                    |
|      | <ul> <li>set dial <rotary dtmf=""  ="">. Sets how the trunks in the current trunk group dial.</rotary></li> <li>set tac <xx>, where <xx> is the trunk access code, for example 5003.</xx></xx></li> <li>When finished with all sub-commands, type exit and then press Enter to return to the first level Command Line Interface.</li> </ul>                   |
|      | The sequence of commands is shown below.                                                                                                    |
|      | G250-005(super-survivable-call-engine/trunk-group 3)# add port v303<br>Done!<br>G250-005(super-survivable-call-engine/trunk-group 3)# set dial dtmf<br>Done!<br>G250-005(super-survivable-call-engine/trunk-group 3)# set tac 5003<br>Done!<br>G250-005(super-survivable-call-engine/trunk-group 3)# exit<br>Done!<br>G250-005(super-survivable-call-engine)# |
|      |                                                                                                    |

| Step | Description                                                                                                    |
|------|----------------------------------------------------------------------------------------------------|
| 11.  | Repeat Steps 9 and 10 to add all remaining trunk groups. The results can be viewed by                             |
|      | typing <b>show trunk-group</b> as shown below:                                                                    |
|      |                                                                                                    |
|      | G250-005(super-survivable-call-engine)# show trunk-group                                                          |
|      | Group Type Dial Tac Ports Supervision Treat Insert                                                                |
|      | 1 loop-start dtmf 5001 v301                                                                                       |
|      | 2 loop-start dtmf 5002 v302                                                                                       |
|      | 3 loop-start dtmf 5003 v303                                                                                       |
|      | 4 loop-start dtmf 5004 v304                                                                                       |
|      |                                                                                                    |
|      |                                                                                                    |
|      |                                                                                                    |
| 12.  | Configure the dial pattern by typing set dial-pattern <dialed string=""> <length> <type></type></length></dialed> |
|      | <pre><denv><trunk grb="">, where</trunk></denv></pre>                                                             |
|      |                                                                                                    |
|      | • $<$ dialed string>: dialed string for example <b>6</b>                                                          |
|      | <pre>length &gt;: length of the dialed string, for example 5</pre>                                                |
|      | <pre>- <tengui>: lengui of the dialed string, for example 5.</tengui></pre>                                       |
|      | - <type>. loci</type>                                                                                             |
|      | • <deny>: faise</deny>                                                                                            |
|      | <pre><trunk_grp>: trunk group number, for example 1.</trunk_grp></pre>                                            |
|      |                                                                                                    |
|      | Press Enter.                                                                                                    |
|      | The screen is displayed as shown below.                                                                           |
|      |                                                                                                    |
|      | G250-005(super-survivable-call-engine)# set dial-pattern 6 5 locl false 1                                         |
|      |                                                                                                    |
|      |                                                                                                    |
|      |                                                                                                    |
| 10   |                                                                                                    |
| 13.  | To configure an IP codec set within the SLS data set, type set ip-codec-set <codec>, where</codec>                |
|      |                                                                                                    |
|      | <ul> <li>Codec: is the codec type, for example g.711mu.</li> </ul>                                                |
|      |                                                                                                    |
|      | Press Enter.                                                                                                    |
|      |                                                                                                    |
|      |                                                                                                    |
|      | G250-005(Super-survivable-call-engine)# set 1p-codec-set g./11mu                                                  |
|      |                                                                                                    |
|      |                                                                                                    |
|      |                                                                                                    |

| Step | Description                                                                                                    |
|------|----------------------------------------------------------------------------------------------------|
| 14.  | Feature Access Codes (FAC) need to be programmed on the G250 Media Gateway. These                                                                                                    |
|      | include ars1, ars2, hold, contact-open, contact-close, and contact-pulse (Detailed                                                                                                    |
|      | information can be found in [2]). The FAC for hold is shown below.                                                                                                    |
|      | To set the Feature Access Code, type set fac <feature> <fac>, where</fac></feature>                                                                                                    |
|      |                                                                                                    |
|      | <feature>: hold</feature>                                                                                                    |
|      | <fac>: is the feature access code, for example *3.</fac>                                                                                                    |
|      |                                                                                                    |
|      | Press Enter.<br>The series is displayed as shown below                                                                                                    |
|      | The screen is displayed as shown below.                                                                                                    |
|      |                                                                                                    |
|      | G250-005(super-survivable-call-engine)# set fac hold *3                                                                                                    |
|      |                                                                                                    |
|      |                                                                                                    |
|      |                                                                                                    |
|      | <b>Note:</b> When in SLS mode, a user can press switch-book flash and dial *3 to place the                                                                                                    |
|      | analog station on the hard hold state.                                                                                                    |
|      |                                                                                                    |
| 15.  | Repeat Step 14 to add the other FACs.                                                                                                    |
|      |                                                                                                    |
| 16.  | To set the maximum number of IP phones that can be registered, type set max-ip-                                                                                                    |
|      | registrations <xx>, where</xx>                                                                                                    |
|      | $\bullet$ $<$ xx> is the maximum number of IP registrations allowed for example 6                                                                                                    |
|      | - <xx 0.<="" and="" example="" for="" is="" it="" maximum="" number="" of="" registrations="" th="" the="" wed,=""></xx>                                                                                                    |
|      | G250-005(super-survivable-call-engine)# set max-ip-registrations 6                                                                                                    |
|      | and a solution of the set of the set of the |
|      |                                                                                                    |
|      |                                                                                                    |
|      | <b>Note:</b> The default number of max-ip-registrations is 8. The maximum number of max-ip-                                                                                                    |
|      | registrations is 12.                                                                                                    |

# 5. Verification Steps

| Step | Description                                                                                                    |  |  |  |  |
|------|----------------------------------------------------------------------------------------------------|--|--|--|--|
| 1.   | Issue the list survivable-processor command on the main media server.                                                                                                    |  |  |  |  |
|      | <ul> <li>Verify that both LSPs are registered to the Main Media Server.</li> </ul>                                                                                                    |  |  |  |  |
|      | • Verify that LSP translations are updated.                                                                                                    |  |  |  |  |
|      |                                                                                                    |  |  |  |  |
|      | list survivable-processor                                                                                                    |  |  |  |  |
|      | SURVIVABLE PROCESSORS                                                                                                    |  |  |  |  |
|      | Name Type IP Address Reg LSP Translations Net                                                                                                    |  |  |  |  |
|      | Act Updated Rgn                                                                                                    |  |  |  |  |
|      | br3-lsp LSP 10.13.2.10 y n 13:20 2/15/2006 3                                                                                                    |  |  |  |  |
|      | cc-ess1       ESS       10       .2       .11       y       22:00       2/14/2006       1         cc-ess2       ESS       10       .2       .12       n       22:00       2/14/2006       1 |  |  |  |  |
|      | br4-elsp LSP 10.14.2.9 y n 13:20 2/15/2006 4                                                                                                    |  |  |  |  |
|      |                                                                                                    |  |  |  |  |
|      |                                                                                                    |  |  |  |  |
| 2.   | Disconnect the network Ethernet cables from the Main and ESS Media Servers.                                                                                                    |  |  |  |  |
|      | • Verify that the LSPs become active.                                                                                                    |  |  |  |  |
|      | • Verify that the G700 Media Gateway at Branch 3 is registered to the S8300 LSP and the                                                                                                    |  |  |  |  |
|      | G350 Media Gateway at Branch 4 is registered to the S8500 LSP.                                                                                                    |  |  |  |  |
|      | • Verify that IP phones are registered to the proper LSP.                                                                                                    |  |  |  |  |
|      | • Verify that intra Media Gateway calls can be placed between the different types of                                                                                                    |  |  |  |  |
|      | phones.                                                                                                    |  |  |  |  |
|      | Verify that conference calls can be established within an office.                                                                                                    |  |  |  |  |
| 3.   | Reconnect the network Ethernet cables to the Main Media Server.                                                                                                    |  |  |  |  |
|      | • Verify that the Media Gateways automatically return to the Main Media Server when                                                                                                    |  |  |  |  |
|      | there are no active calls and the network has been stabilized for more than 3 minutes (The                                                                                                  |  |  |  |  |
|      | recovery rule 1 was defined in Section 3.3 Step 5).                                                                                                    |  |  |  |  |
|      | Verify that the LSPs are registered to the Main Media Server.                                                                                                    |  |  |  |  |
| 4.   | Disconnect the Branch 5 Ethernet cable which is connected to the Cisco router 3845.                                                                                                    |  |  |  |  |
|      | • Verify that SLS becomes active after primary search timeout.                                                                                                    |  |  |  |  |
|      | • Verify that the IP phones on Branch 5 are registered after SLS activated.                                                                                                    |  |  |  |  |
|      | • Verify that IP/analog station to station calls have two-way talk path.                                                                                                    |  |  |  |  |
|      | • Verify that IP/analog station to station calls can be transferred.                                                                                                    |  |  |  |  |
|      | • Verify that IP/analog station calls can be held and un-held.                                                                                                    |  |  |  |  |
|      | • Verify that IP/analog phones can call and receive calls to/from the PSTN and have two                                                                                                    |  |  |  |  |
|      | way talk path.                                                                                                    |  |  |  |  |
| 5.   | Reconnect the Ethernet cable to Branch 5.                                                                                                    |  |  |  |  |
|      | • Verify that the Media Gateways does not auto fallback to Main Media Server, since there                                                                                                   |  |  |  |  |
|      | is no recovery rule added on the G250 Media Gateway.                                                                                                    |  |  |  |  |
|      | Add a recovery rule to the G250 Media Gateway as described in Section 3.3 Step 7.                                                                                                    |  |  |  |  |
|      | • Verify that the G250 Media Gateway can automatically fallback to the Main Media                                                                                                    |  |  |  |  |
|      | Server after network failure recovery.                                                                                                    |  |  |  |  |

# 6. Conclusion

These Application Notes demonstrate how to provision Local Survivable Processors for Avaya Media Gateways. In addition, these Application Notes also describe the steps required to configure Standard Local Survivability on an Avaya G250 Media Gateway.

# 7. Additional References

The following documents can be found at <u>http://support.avaya.com</u>:

- [1] Administrator's Guide for Avaya Communication Manager, Issue 2, February 2006; Doc ID: 03-300509
- [2] "Avaya G250 and Avaya G350 CLI Reference", Issue 2, February 2006; Doc ID: 03-300437.
- [3] "Administration for the Avaya G250 and Avaya G350 Media Gateways", Issue 2, February 2006; Doc ID: 03-300436.

#### ©2006 Avaya Inc. All Rights Reserved.

Avaya and the Avaya Logo are trademarks of Avaya Inc. All trademarks identified by <sup>®</sup> and <sup>TM</sup> are registered trademarks or trademarks, respectively, of Avaya Inc. All other trademarks are the property of their respective owners. The information provided in these Application Notes is subject to change without notice. The configurations, technical data, and recommendations provided in these Application Notes are believed to be accurate and dependable, but are presented without express or implied warranty. Users are responsible for their application of any products specified in these Application Notes.

Please e-mail any questions or comments pertaining to these Application Notes along with the full title name and filename, located in the lower right corner, directly to the Avaya Solution & Interoperability Test Lab at <u>interoplabnotes@list.avaya.com</u>